## 20.1 Sync Sharing Files Publicly with Password

(i) The ability to share publicly but still require a password to access the share is available in FileCloud Server version 13.0 and later.

You can share a file with any user, even one without a FileCloud account, by giving them the link. For additional security you can require a password.

| Access password-protected share: |                      |
|----------------------------------|----------------------|
| •••••                            |                      |
| Login                            |                      |
|                                  | Powered by FileCloud |

💡 This option is not available for sharing a file privately with a user who already has a FileCloud account.

To require a password when you share a file, you can leave most of the default settings as-is.

However, in SHARE OPTIONS, you must change the following setting:

| Share Options                                  | Enable Password Protection to YES                                                                                                    |
|------------------------------------------------|----------------------------------------------------------------------------------------------------|
| ·                                              | This requires a user to access a file after first providing a password                                                                                                    |
| Shared File/Folder:                            | 💡 NOTES:                                                                                                    |
| /me/image.png                                  | <ul> <li>FileCloud will create a randomly-generated strong password, or you can set your own.</li> <li>When you share this link through the FileCloud email template, the password information</li> </ul> |
| Share name:                                    | will be given.                                                                                                    |
| udl0lfwqaDAyShsZ                               |                                                                                                    |
| Expires (Optional)                             |                                                                                                    |
| ● Never Expires ○ Expires                      |                                                                                                    |
| Restrict Downloads (Optional)                  |                                                                                                    |
| $\odot$ No Restrictions $\bigcirc$ Restrict to |                                                                                                    |
| Email File Change Notifications                |                                                                                                    |
| ⊖ Yes                                          |                                                                                                    |
| Enable Password Protection                     |                                                                                                    |
| ● Yes ○ No                                     |                                                                                                    |
| 1bvevv9d                                       |                                                                                                    |
|                                                |                                                                                                    |
| Unsaved changes. Click 'Update' to save.       |                                                                                                    |
| Update                                         |                                                                                                    |

## To share a file with everyone without restrictions:

- In the system tray, right-click the FileCloud Sync icon () and select *File Browser*.
   In the *File Browser* window, right-click the file and then select *Share*.
   On the Share link popular window elicit Advanced Original States and States and State
- 3. On the Share link pop-up window, click Advanced Options.
- On the Manage Share for file window, instance Options, leave the default of Never Expires.
   In Restrict Downloads, leave the default of No Restrictions or select Restrict to and set a restriction.
   In Email File Change Notifications, leave the default of YES or to turn them off select NO.
   In Enable Password Protection, select YES.

- 8. A randomly-generated password is shown. You can use this or change it to another secure password.
- 9. On the Manage Share for file window, in Share Permissions, leave the default of Allow Everyone.
- 10. To save your changes, click Update.